## Compta3 Nouveautés de la version 3.0.6.5

Édition Août 2023

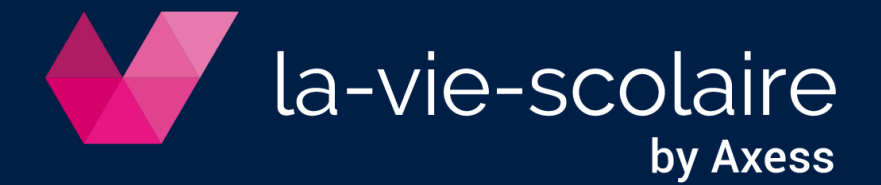

Table des matières

| 1. | Installation de la nouvelle version           | 3 |
|----|-----------------------------------------------|---|
| 2. | Menu "Acceuil" : recherche des pièces jointes | 3 |

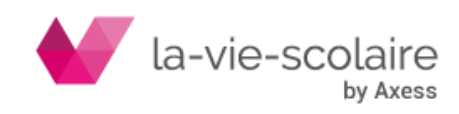

## 1. Installation de la nouvelle version

Installez la version **Compta 3.0.6.51** en téléchargeant la mise à jour sur le lien suivant :

http://ftp.omt-viescolaire.fr/sous-versions/prive/Maj\_Compta3\_3.0.6.51\_WtUpdBdd.exe

Cette mise à jour doit être faite sur le serveur ou le poste faisant office de serveur. Il faut que tous les utilisateurs de la comptabilité soient déconnectés du logiciel pendant la mise à jour. En effet, cette mise à jour majeure fait à la fois une mise à jour du logiciel mais également de la base de données.

Nous vous prions également de procéder à une sauvegarde de vos données avant de déployer la mise à jour.

Une fois, la mise à jour faite, vous trouverez son numéro de version en bas à droite de votre écran.

| Espace Client | Nous contacter | COMPTA | SUPERUSER | 3.0.6.51 | 45 |
|---------------|----------------|--------|-----------|----------|----|
|               |                |        |           |          |    |

## 2. Menu "Accueil" : recherche des pièces jointes

La principale évolution de cette version consiste dans l'apparition d'un nouvel icône « Pièces Jointes ».

En effet, depuis la version 3 de la comptabilité à condition que le paramétrage soit fait, vous avez la possibilité d'intégrer une pièce jointe à votre saisie comptable.

Face à une demande importante, nous avons mis en place un nouveau module vous permettant d'effectuer une recherche directement sur les pièces jointes.

Pour cela, vous devez cliquer sur l'icône « pièces jointes » disponibles sur votre barre d'accueil.

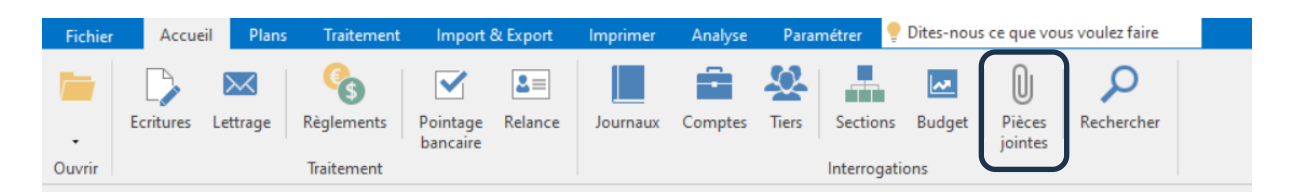

Une nouvelle fenêtre s'ouvre vous affichant l'ensemble des pièces jointes disponibles au travers de votre logiciel de comptabilité.

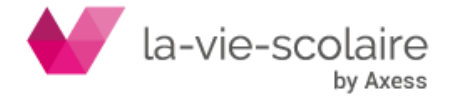

| titre de colonne ici j | our le regrouper |       |         | Entrer ur | n texte à recherch | er        | modele-fac                      | ture-fr-de                  | ter-750px.pdf                    |
|------------------------|------------------|-------|---------|-----------|--------------------|-----------|---------------------------------|-----------------------------|----------------------------------|
| Data                   | Compte           | Diàca | Liballé | lournal   | Dáhit              | Crédit    |                                 | <b>FAU</b>                  | IUNE                             |
| 20/06/2022             | 4011000          | Piece | Libelle | Journal   | Debit              | 12 000 00 |                                 | Joanna Bine                 | 4                                |
| 20/00/2023             | 4011000          |       | IEST    | AC        |                    | 12 000.00 |                                 | 48 Coubertin<br>31400 Paris |                                  |
|                        |                  |       |         |           |                    |           |                                 | respond b                   | record b                         |
|                        |                  |       |         |           |                    |           | FACTUR<br>Cendrilli<br>69 rue h | FACTURE A<br>Centrilion Av  | ENVOYE A<br>Centrilice Avot      |
|                        |                  |       |         |           |                    |           |                                 | 69 rue Nation               | 46 Rue St Ferriol                |
|                        |                  |       |         |           |                    |           |                                 |                             |                                  |
|                        |                  |       |         |           |                    |           |                                 | OTÉ                         | DÉSIGNATION                      |
|                        |                  |       |         |           |                    |           |                                 | 1                           | Grand brun escargot pour manger  |
|                        |                  |       |         |           |                    |           |                                 | 2                           | Petit marinière uniforme en bleu |
|                        |                  |       |         |           |                    |           |                                 | 3                           | Facile à jouer accordéon         |
|                        |                  |       |         |           |                    |           |                                 |                             |                                  |
|                        |                  |       |         |           |                    |           |                                 | CONDITION                   | S ET MODALITÉS DE PAIEMENT       |
|                        |                  |       |         |           |                    |           |                                 | Le paiemen                  | t est dù dans 15 jours           |

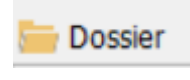

Cet icone vous permettra de choisir l'entité comptable mais également l'exercice comptable sur lequel vous voulez effectuer une recherche.

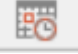

Cet icone vous permettra de choisir une période de votre exercice.

Le dernier icone « enregistrer » vous permettra d'enregistrer au format PDF les factures que vous aurez sélectionnées (en cochant la case devant votre facture).

Le panneau de droite vous permet de visualiser la facture que vous aurez mis en surbrillance.

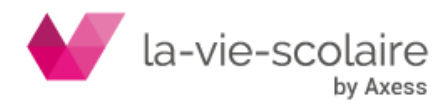